## **Datex-Ohmeda**

# S/5<sup>™</sup> UPI Board, B-UPI4 (rev. 00) S/5<sup>™</sup> UPINET Board, B-UPI4NET (rev. 00)

**Technical Reference Manual Slot** 

All specifications are subject to change without notice.

Document No. 800 1022-1

June 2001

Datex-Ohmeda Inc. 3030 Ohmeda Drive 53707-7550 MADISON, WIS USA Tel. +1-608-221 1551, Fax +1-608-222 9147 www.us.datex-ohmeda.com Datex-Ohmeda Division, Instrumentarium Corp. P.O. Box 900, FIN-00031 DATEX-OHMEDA, FINLAND Tel. +358 10 394 11 Fax +358 9 146 3310 www.datex-ohmeda.com © Instrumentarium Corp. All rights reserved.

# **TABLE OF CONTENTS**

| S.<br>c  | /5 <sup>™</sup> UPI Board, B-UPI4<br>/5 <sup>™</sup> UPINET Board, B-UPI4NET |               |
|----------|------------------------------------------------------------------------------|---------------|
| J.<br>TA | ARI F OF CONTENTS                                                            | 1             |
| тл       |                                                                              |               |
| IA       | ABLE OF FIGURES                                                              | II            |
| IN       | ITRODUCTION                                                                  | 1             |
| 1        | TECHNICAL SPECIFICATIONS                                                     | 2             |
|          | 1.1 General                                                                  | 2             |
|          | 1.2 UPI                                                                      | 2             |
|          | 1.3 NET (Ethernet)                                                           | 2             |
| 2        | FUNCTIONAL DESCRIPTION                                                       | 3             |
|          | 2.1 General                                                                  | 3             |
|          | 2.1.1 UPI section                                                            | 3             |
|          | 2.1.2 NET SECTION                                                            | 44<br>ح       |
|          | 2.3 Connectors and signals                                                   |               |
|          | 2.3.1 Ethernet Network Interface                                             | 5             |
|          | 2.3.2 Network coding element interface                                       | 6             |
|          | 2.3.3 RS232 serial data interface                                            | 6             |
|          | 2.3.4 DIS interface (RS422)                                                  | 7             |
|          | 2.3.5 Synchronization interface                                              | <i>۲</i><br>۹ |
| 2        |                                                                              |               |
| J        | 2.1. Service sheek for the NET contian                                       | 10            |
|          | 3.1 Service check for the NET Section                                        | 10<br>10      |
| 4        | TROUBLESHOOTING                                                              | 14            |
|          | 4.1 Troubleshooting for the NET section                                      | 14            |
|          | 4.2 Troubleshooting for the UPI section                                      | 16            |
| 5        | SERVICE MENU                                                                 | 17            |
|          | 5.1 Network menu                                                             |               |
|          | 5.1.1 Network status                                                         |               |
|          | 5.2 Communication                                                            |               |
| 6        | SPARE PARTS                                                                  | 20            |
| 7        | EARLIER REVISIONS                                                            | 21            |
| Al       | PPENDIX A                                                                    | 23            |
| SF       | ERVICE CHECK FORM                                                            | Δ.1           |
| 51       |                                                                              |               |

# **TABLE OF FIGURES**

| Figure 1 | UPINET Board, B-UPI4NET   | 1 |
|----------|---------------------------|---|
| Figure 2 | UPI section block diagram | 3 |
| Figure 3 | NET section block diagram | 4 |

# INTRODUCTION

Datex-Ohmeda S/5 UPI4NET board, B-UPI4NET integrates the UPI board and the Network Board, B-NET. Datex-Ohmeda S/5 UPI4 board, B-UPI4 is the same board as UPI4NET except it does not contain network related components.

The UPI4NET and UPI4 boards provide interfaces for example for a computer, parallel printer and Device Interface Solution (DIS). In addition, the boards have two digital output signals and two analog output signals for other interfaces.

The use of UPI4NET or UPI4 board requires S/5 Anesthesia or Critical Care main software.

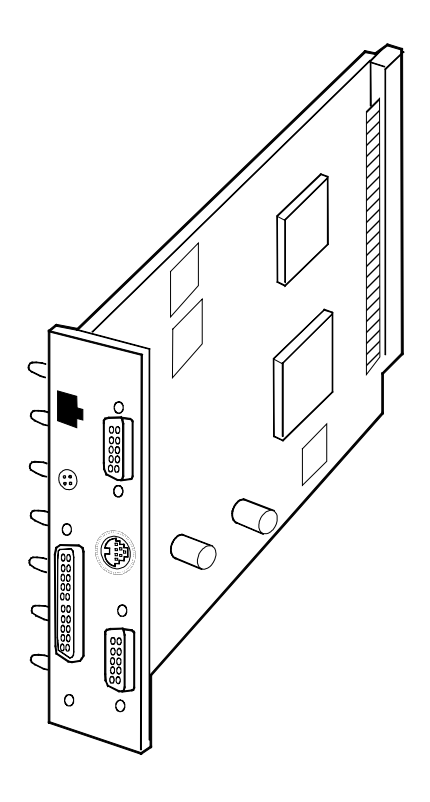

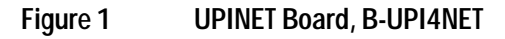

# **1 TECHNICAL SPECIFICATIONS**

## 1.1 General

Voltages:

+5 V, 500 mA

+15 VD, 50 mA + DIS power supply

• Voltage and temperature measurement

## 1.2 UPI

- Supports RS485 500 kbps module bus communication
- Supports RS422 500 kbps Device Interface Solution (DIS) bus communication
- Printer port (LPT)
- RS232 level communication driven by B-CPU4
- Analog signals:
  - Direct ECG
  - Pressure Out
- Digital signals:
  - Defibrillation Synchronization
  - Nurse Call

## 1.3 NET (Ethernet)

- Meets IEEE802.3 specifications (10BASE-T)
- Hospital grade approved data transformer
- Coding element interface

# 2 FUNCTIONAL DESCRIPTION

## 2.1 General

### 2.1.1 UPI section

The UPI section functions as a general I/O-board. It performs I/O duties assigned to it by the CPU board. The main processor in the CPU board and the processor in the UPI section communicate through a dual-port memory which is located on the UPI4(NET) board.

### **Functional blocks**

The UPI section contains the external bus interface, a processor, program- and dual-port memories and I/O-block.

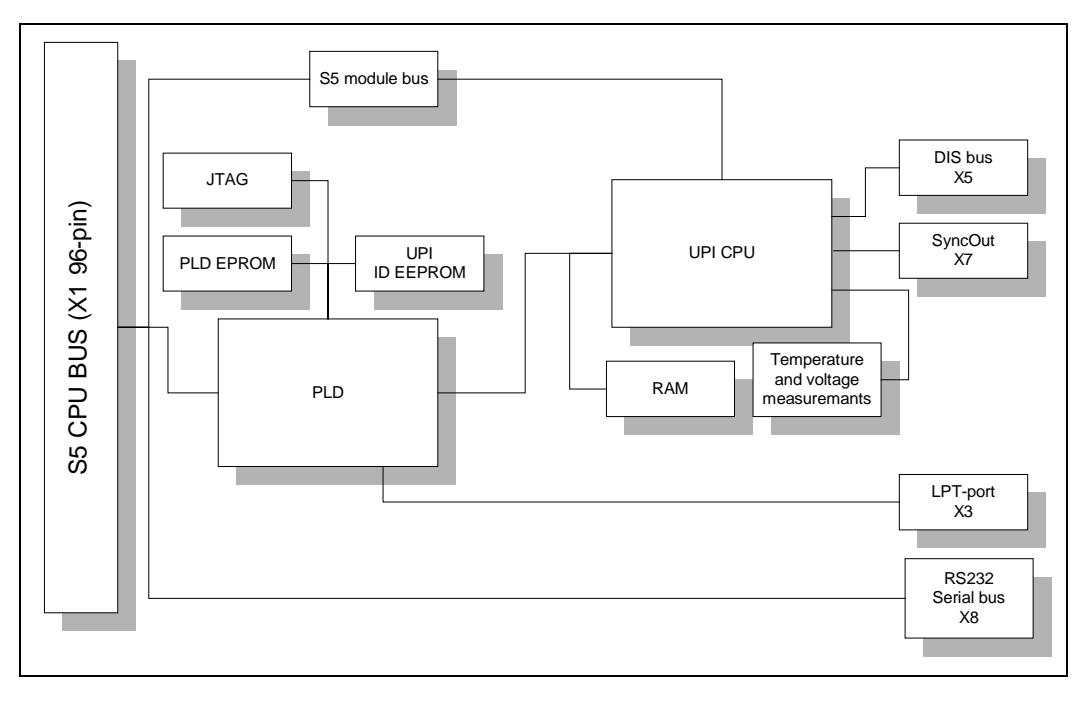

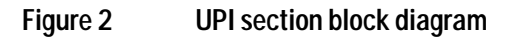

#### **External bus interface**

The UPI section is connected to the CPU mother board. The following signals pass on between the UPI section and CPU mother board: data bus, address bus, reset, read and write signals, and other related signals.

#### Processor

The processor in the UPI section is an H8S/2655, which functions at 16 MHz frequency.

#### **RS232** serial bus interfaces

RS232 serial bus is connected to the connector X8. That serial channel is driven by the CPU board. Only the RS232 buffer and some filtering components are located in the UPI4(NET) board.

### RS485 module bus interface

RS485 half-duplex communication bus for modules. Communication speed rate is 500 kbps.

#### **RS422 DIS bus interface**

RS422 full-duplex communication bus for DIS modules. Communication speed rate is 500 kbps. DIS interface includes DIS power supply that gives voltages +8 V (max 1A) and +15 VD (max 1A).

#### 2.1.2 NET section

The NET section is illustrated in a block diagram shown in figure 3.

The network interface controller is basically the heart of the NET section. The interface controller communicates with the CPU board through the controller registers to the RAM. During the startup sequence controller loads its address and some initializations from EEPROM.

The network interface controller transmits data packets to the S/5 Network and receives data packets from the network through the 10BASE-T transformer. The transformer filters and transforms the data and also provides the isolation.

The Ethernet status LEDs indicate the status of the network communication. The status LEDs are controlled by the network controller. The LEDs are not visible when the board is installed into the monitor.

The PLD interfaces the coding element. The coding element contains information on the monitor location. The network address is transmitted to the CPU board through the network controller and the monitor location information is transmitted to the CPU board through PLD interface.

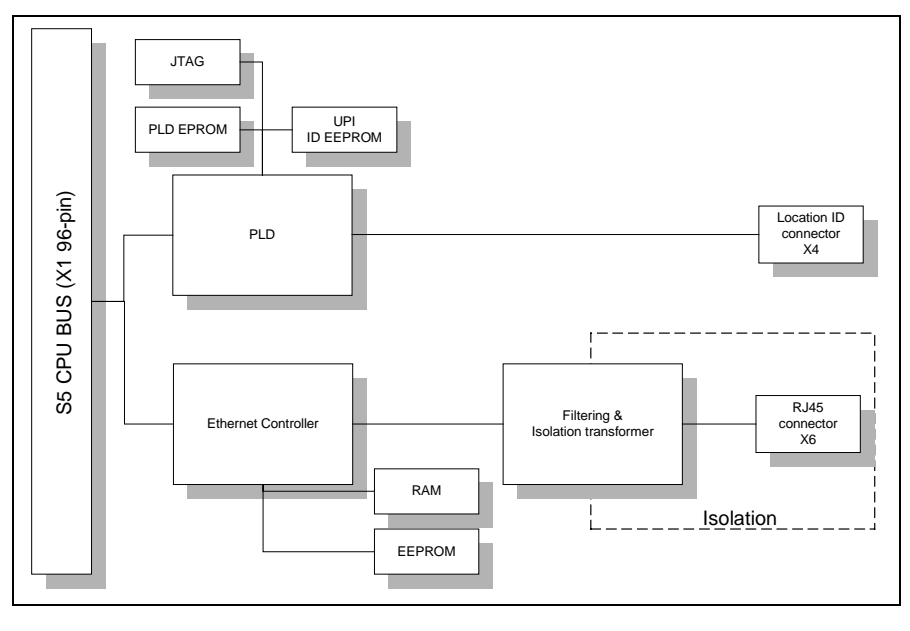

Figure 3 NET section block diagram

## 2.2 Ethernet interfaces

The data transformer is designed by Datex-Ohmeda and it is hospital grade approved.

Adapter's 10BASE-T is a interface with 7-pole butterworth low-pass filters on the unisolated side of the transformer. On the isolated side there is a common mode choke for both transmitting and receiving lines.

There are also three LEDs on the board, which are not seen from the outside, indicating the following things:

| - activity in Ethernet | H1 | Green  |
|------------------------|----|--------|
| - collision detection  | H3 | Yellow |

- good link in 10BASE-T interface H2 Green

The activity LED (H1) flashes when communication packets are detected in the S/5 Network. The collision detection LED (H3) indicates a packet collision on the network. The collision detection LED should flash only occasionally, otherwise there may be a physical layer problem. The good link LED (H2) indicates whether or not the communication link to the HUB is functional. The good link LED should always be lit.

## 2.3 Connectors and signals

### 2.3.1 Ethernet Network Interface

### Network Connector, X6

| RJ45 connector | Pin                                  | Signal                                                   |
|----------------|--------------------------------------|----------------------------------------------------------|
|                | 1<br>2<br>3<br>4<br>5<br>6<br>7<br>8 | Tx +<br>Tx -<br>Rx +<br>N/C<br>N/C<br>Rx -<br>N/C<br>N/C |

### 2.3.2 Network coding element interface

#### Coding element connector, X4

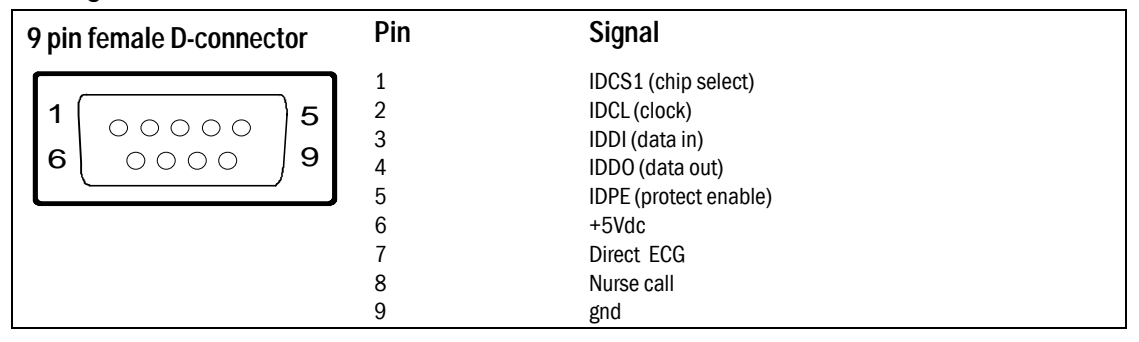

Direct ECG (pin 7)

- Delay (max.): 15 ms
- Gain ECG (in)/ECG(out): 1 mV/1V

NOTE: The direct ECG out signal is not available with the Central Unit, F-CU8 rev. 01, and with modules M-ESTP rev. 01, M-EST rev. 00 and M-ETP rev. 00.

### Nurse Call (pin 8)

The nurse call signal is generated by the red, yellow and white alarms. When activated, the signal is set to the high state and remains at the high state until the alarm situation is over or the SILENCE ALARM key is pressed. The high state range is from 2.8 to 5 V, while the low state range is from 0 to 0.8 V.

If the output signals are used simultaneously with the coding element, the B-UPINET Y-cable, order number 889308, is recommended to be used.

### 2.3.3 RS232 serial data interface

#### **RS232 Serial data connector X8**

| 9 pin male D-connector | Pin | Signal |
|------------------------|-----|--------|
|                        | 1   | GND    |
| 1 00000 5              | 2   | RxD    |
| 6 0000 9               | 3   | TxD    |
|                        | 4   | NC     |
|                        | 5   | GND    |
|                        | 6   | N/C    |
|                        | 7   | RTS    |
|                        | 8   | CTS    |
|                        | 9   | N/C    |
|                        |     |        |
|                        |     |        |
|                        |     |        |

## 2.3.4 DIS interface (RS422)

### **DIS connector**, X5

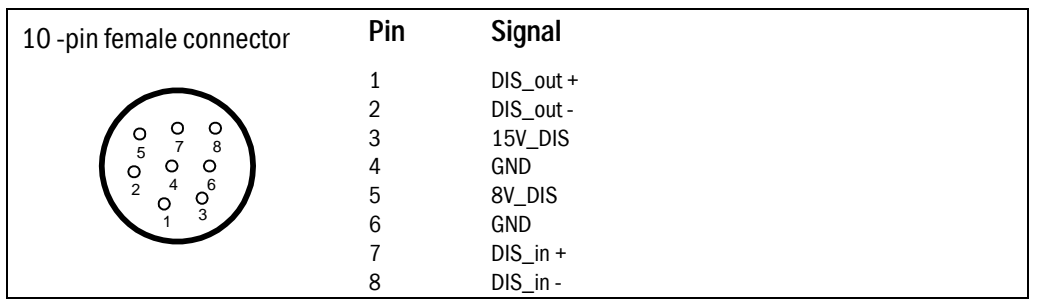

The Invasive pressure output signal is 1 V/100 mmHg, originally ranging from 0 to 300 mmHg, and with a delay of approximately 25 ms. The signal requires an input impedance of 100 k $\Omega$ .

### 2.3.5 Synchronization interface

#### Synchronization connector, X7

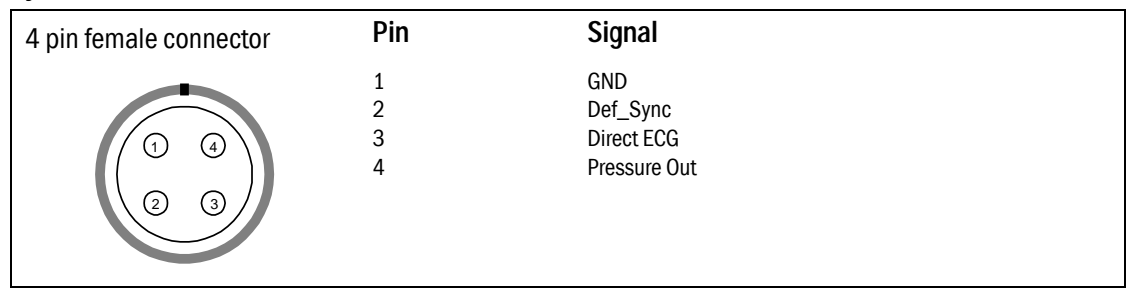

Direct ECG (PIN 3):

- Delay (max.): 15 ms
- Gain ECG (in)/ECG(out): 1 mV/1V

NOTE: The direct ECG out signal is not available with the Central Unit, F-CU8 rev. 01, and with modules M-ESTP rev. 01, M-EST rev. 00 and M-ETP rev. 00.

Pressure out (PIN 4):

P1 from hemodynamic module

The Invasive pressure output signal is 1 V/100 mmHg, originally ranging from 0 to 300 mmHg, and with a delay of approximately 25 ms. The signal requires an input impedance of 100 k $\Omega$ .

#### Printer interface

## Standard printer connector , X3

| 25 pin female D-connector | Pin | Signal       |
|---------------------------|-----|--------------|
|                           | 1   | Data_clk     |
| 25 012                    | 2   | DataO        |
|                           | 3   | Data1        |
| 00                        | 4   | Data2        |
| 9 8                       | 5   | Data3        |
|                           | 6   | Data4        |
|                           | 7   | Data5        |
| 2 0                       | 8   | Data6        |
|                           | 9   | Data7        |
|                           | 10  | N/C          |
|                           | 11  | Printer busy |
|                           | 12  | Paper end    |
|                           | 13  | N/C          |
| 14 1                      | 14  | N/C          |
|                           | 15  | Error/       |
|                           | 16  | N/C          |
|                           | 17  | GND          |
|                           | 18  | GND          |
|                           | 19  | GND          |
|                           | 20  | GND          |
|                           | 21  | GND          |
|                           | 22  | GND          |
|                           | 23  | GND          |
|                           | 24  | GND          |
|                           | 25  | GND          |

### 2.3.6 Connection to the S/5 bus

## S/5 CPU bus connector X1

|    | А        | В          | С              |
|----|----------|------------|----------------|
| 1  | +15 V    | AGND       | DGND           |
| 2  | -15 V    | BALE       | DGND           |
| 3  | SAO      | SA1        | DGND           |
| 4  | SA2      | SA3        | RESET_RS485    |
| 5  | SA4      | SA5        | -RESET_RS485   |
| 6  | SA6      | SA7        | DATA_RS485     |
| 7  | SA8      | SA9        | -DATA_RS485    |
| 8  | SA10     | SA11       | TXDD_RS232     |
| 9  | SA12     | SA13       | RXDD_RS232     |
| 10 | SA14     | SA15       | Direct_ECG_PWM |
| 11 | SA16     | SA17       | BIT1IN         |
| 12 | SA18     | SA19       | TXDC           |
| 13 | SA20     | SA21       | RXDC           |
| 14 | SA22     | SA23       | RTSC           |
| 15 | -SMEMR   | -SMEMW     | CTSC           |
| 16 | -IOR     | -IOW       | TXDB           |
| 17 | CLK      | -RESET     | RXDB           |
| 18 | -IOCHRDY | IRQ10      | RTSB           |
| 19 | N/C_1    | IRQ11      | CTSB           |
| 20 | N/C_2    | IRQ12      | TXDA           |
| 21 | -SBHE    | IRQ15      | RXDA           |
| 22 | SD0      | SD1        | RTSA           |
| 23 | SD2      | SD3        | CTSA           |
| 24 | SD4      | SD5        | LOUDSPEAKER    |
| 25 | SD6      | SD7        | +5 V           |
| 26 | SD8      | SD9        | +5 V           |
| 27 | SD10     | SD11       | +5 V           |
| 28 | SD12     | SD13       | +5 V           |
| 29 | SD14     | SD15       | ON/STBY        |
| 30 | +15 VD   | -RESET_CPU | +5 V_CPU       |
| 31 | +15 VD   | +32 VD     | REFRESH_WD     |
| 32 | GNDD     | GNDD       | POWER_FAIL     |

## **3 SERVICE PROCEDURES**

Due to the nature of the UPI4(NET) board, field service is limited only for troubleshooting. Faulty UPI4(NET) boards are returned to Datex-Ohmeda for repair.

Datex-Ohmeda is always available for service advice. Please provide the unit serial number, full type designation and a detailed description of the fault.

CAUTION Only trained personnel with appropriate tools and equipment are allowed to perform the tests and repairs outlined in this section. Unauthorized service may void warranty of the unit.

### 3.1 Service check for the NET section

These instructions include complete procedures for a service check for the UPI4(NET) board. The service check is recommended to be performed after any service repair. However, the service check procedures can also be used for determining possible failures.

The procedures should be performed in ascending order.

The instructions include a check form *(Appendix* A) which should be filled in when performing the procedures.

The mark *K* in the instructions means that the check form should be signed after performing the procedure.

The procedures are designed for monitors with S/5 monitor software of revision 01. However, most of the procedures also apply to monitors, which contain some other monitor software type/revision.

#### 3.1.1 Recommended tools

| Tool                        | Order No. | Notes                |
|-----------------------------|-----------|----------------------|
| Command Bar / Command Board |           |                      |
| M-NE(12)STPR/M-ESTPR/M-ESTP |           |                      |
| Datex-Ohmeda gas monitor    |           | e.g. Capnomac Ultima |
| UPI Interface cable         | 887245    |                      |
| Datex-Ohmeda Network        |           | only for UPI4NET     |
| Mon-Net cable               |           | only for UPI4NET     |
| Patient simulator           |           |                      |
| Screwdriver                 |           |                      |

#### General

Make sure the monitor is switched to standby. Press the service reset -switch at back of the power supply unit at least for five seconds. Disconnect the Mon-Net cable, Identification plug and Network cable extension from the UPI4NET board, if installed.

Detach all PC boards from the right side of the UPI4(NET) board. Detach the UPI4(NET) board carefully by pulling it from the connector X3 (25 pin female D-connector).

NOTE: The UPI4(NET) board contains components on both sides of the PC board. Therefore, installation of UPI4(NET) board should be done with extra care.

NOTE: Wear a static control wrist strap when handling PC boards. Electrostatic discharge may damage components on the board.

1. Check that the UPI4(NET) board connectors are intact and all connector cables are connected properly on the PC board.

Z

2. Check that none of the PC board components is damaged (on both sides) and the IC on a socket is attached properly.

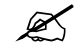

3. Check that all block screws for cables are in place and are tightened properly. Check also that their threads are intact.

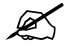

4. Check that the grounding plate under the PC board rear panel is attached properly and is not bent.

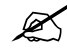

#### **UPI functions**

Re-install the UPI4(NET) board together with the other detached PC boards carefully. Do not connected any cables to the UPI4(NET) board at this point. Switch the monitor on. Make sure that M-NE(12)STPR/M-ESTPR/M-ESTP module is installed. Connect a patient simulator to the module.

5. Check that the displayed parameter data and waveforms are reasonable.

Ľ

Enter the service menu.
 Monitor Setup - Install/Service (password 16-4-34) - Service (password 26-23-8) - Frame -Power Supply
 Check that the displayed voltage and temperature values (measured by the UPI4(NET) board) are reasonable.

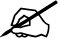

Test UPI4(NET) board watchdog function.
 Set / Test – WD by UPIy
 Perform the test and check that monitoring continues normally.

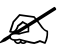

 Switch the monitor to standby. Connect a Datex-Ohmeda gas monitor to the UPI4(NET) board using the UPI Interface cable P/N 887245 (44-pin connector is left disconnected). Switch both monitors on and set the interface according to the interfaced gas monitor: Monitor Setup - *Install/Service* (password 16-4-34) - *Installation - Interfacing -Gases/ Spiro -SpO2*

Check that numerical data regarding the interfaced parameters appears onto the monitor screen.

X

#### **NET functions**

9. Check the Network cable extension:

-the cable is intact

-the cable connectors are clean and intact

-the claw for locking the cable to the Network Board is intact

Connect the Network cable extension to the UPI4NET board.

K

 Check that the Mon-Net cable connector and the Identification plug are clean and intact, then connect them to the UPI4NET board.
 Check that the monitor connects onto the Datex-Ohmeda Network, i.e. the network symbol appears under the clock on the upper right hand corner of the screen.
 A message regarding the connected Datex-Ohmeda Central should appear into the message field of the screen.
 NOTE: If the network symbol does not appear, check the status of the network.

K

Enter the service menu.
 *Frame- Network* Take down the monitor's Ethernet address that is shown beside the text "Address".

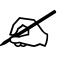

12. Check that the service menu counters for the received ("In") and transmitted ("Out") data are updated frequently.

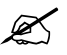

13. Check that the counters for data errors ("CRC", "Frame", "Transm.") are stable. NOTE: The counters may show values higher than 0. However, if any of the values is increasing continuously, it indicates a problem.

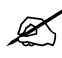

14. Check that the counters for hardware errors ("Intern.", "Missed", "FIFO", "Overrun") show all 0. If any of the counters show a value higher than 0, replace the UPI4NET board.

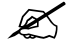

15. Disconnect the Mon-Net cable from the Network cable extension. Check that the message "Network down:" appears into the message field within 30 seconds. Reconnect the Mon-Net cable and check that the monitor connects onto the network again.

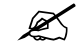

16. Switch the monitor to standby. Disconnect the Identification plug from the UPI4NET board. Switch the monitor back on and check that the message "Check network connectors" appears into the message field. Reconnect the Identification plug and check that the monitor connects onto the network.

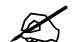

#### General

- 17. Perform electrical safety check and leakage current test.
- 18. Check that the Network Board functions normally after the performed electrical safety check.
- Fill in all necessary documents.

# 4 TROUBLESHOOTING

# 4.1 Troubleshooting for the NET section

| Symptom at the monitor end                                                                                                    | Problem at            | Explanation/correction                                                                                                    |
|----------------------------------------------------------------------------------------------------|-----------------------|----------------------------------------------------------------------------------------------------|
| Monitor does not connect to the network.                                                                                          | Patch panel           | Patch cable not connected to HUB or to panel.                                                                                  |
| Monitor connects to the network, but<br>disconnects unexpectedly ('Network<br>connection down' message on the<br>monitor screen). |                       |                                                                                                    |
|                                                                                                    | Patch cable           | Patch cable or connector defective.                                                                                            |
|                                                                                                    |                       | HUB not connected to power supply.                                                                                             |
|                                                                                                    |                       | HUB port closed due to physical layer problems.                                                                                |
|                                                                                                    |                       | HUB port temporarily closed and reopened due to physical layer problems.                                                       |
|                                                                                                    |                       | Hubs not properly connected to each other.                                                                                     |
|                                                                                                    | Monitor-Network cable | Cable not properly connected to the wallplate or to the monitor.                                                               |
|                                                                                                    | Monitor-Network cable | Cable or connector defective.                                                                                                  |
|                                                                                                    | UPI4NET board         | The UPI4NET board is defective. The board cannot be used. See network service page for details.                                |
|                                                                                                    | UPI4NET board EEPROM  | The EEPROM of the UPI4NET board is defective or uninitialized. The board cannot be used. See network service page for details. |
|                                                                                                    | Identification plug   | There is no Identification plug attached to the monitor.                                                                       |
|                                                                                                    |                       | The identification plug is defective or uninitialized. The plug cannot be used.                                                |
| 'Network EEPROM Error' message shows on the monitor screen                                                                        | UPI4NET board EEPROM  | The EEPROM of the UPI4NET board is defective or uninitialized. The board cannot be used. See Network service page for details. |
| 'Check network connectors'<br>message shows on the monitor<br>screen                                                              | Monitor-Network cable | Cable not properly connected to the wallplate or to the monitor.                                                               |

| Symptom at the monitor end                                | Problem at                                                         | Explanation/correction                                                                                                    |
|-----------------------------------------------------------|--------------------------------------------------------------------|----------------------------------------------------------------------------------------------------|
|                                                           |                                                                    | Cable or connector defective.                                                                                                  |
|                                                           | Identification plug                                                | There is no identification plug properly attached to the monitor.                                                              |
|                                                           |                                                                    | The Identification plug is defective or uninitialized. The plug cannot be used. See network service page for details.          |
| 'Network board error' message shows on the monitor screen | UPI4NET board                                                      | The UPI4NET board is defective. The board cannot be used. See network service page for details.                                |
|                                                           | UPI4NET board EEPROM                                               | The EEPROM of the UPI4NET board is defective or uninitialized. The board cannot be used. See network service page for details. |
| Other Site View shows no waveforms                        | No waveforms are set up for<br>Monitor-to-Monitor<br>communication | Run S/5 Network Setup to verify current<br>Monitor-to-Monitor communication setup.                                             |
| Network printing fails                                    | Print server is busy                                               | Network manager's print server is busy at the moment and cannot take more print jobs. Try again after 15 seconds.              |
|                                                           | Print queue is full                                                | There are too many unprinted documents waiting in the print queue. Check the printer, as it is not operating properly.         |
|                                                           | Printer is off-line                                                | Printer cable is loose, printer is out of paper, there is paper jam or the printer is simply switched to off-line state.       |
| Record keeper menus are blank                             | There are no menus for the record keeper                           | Run S/5 Network Setup to verify the current set up.                                                                            |

## 4.2 Troubleshooting for the UPI section

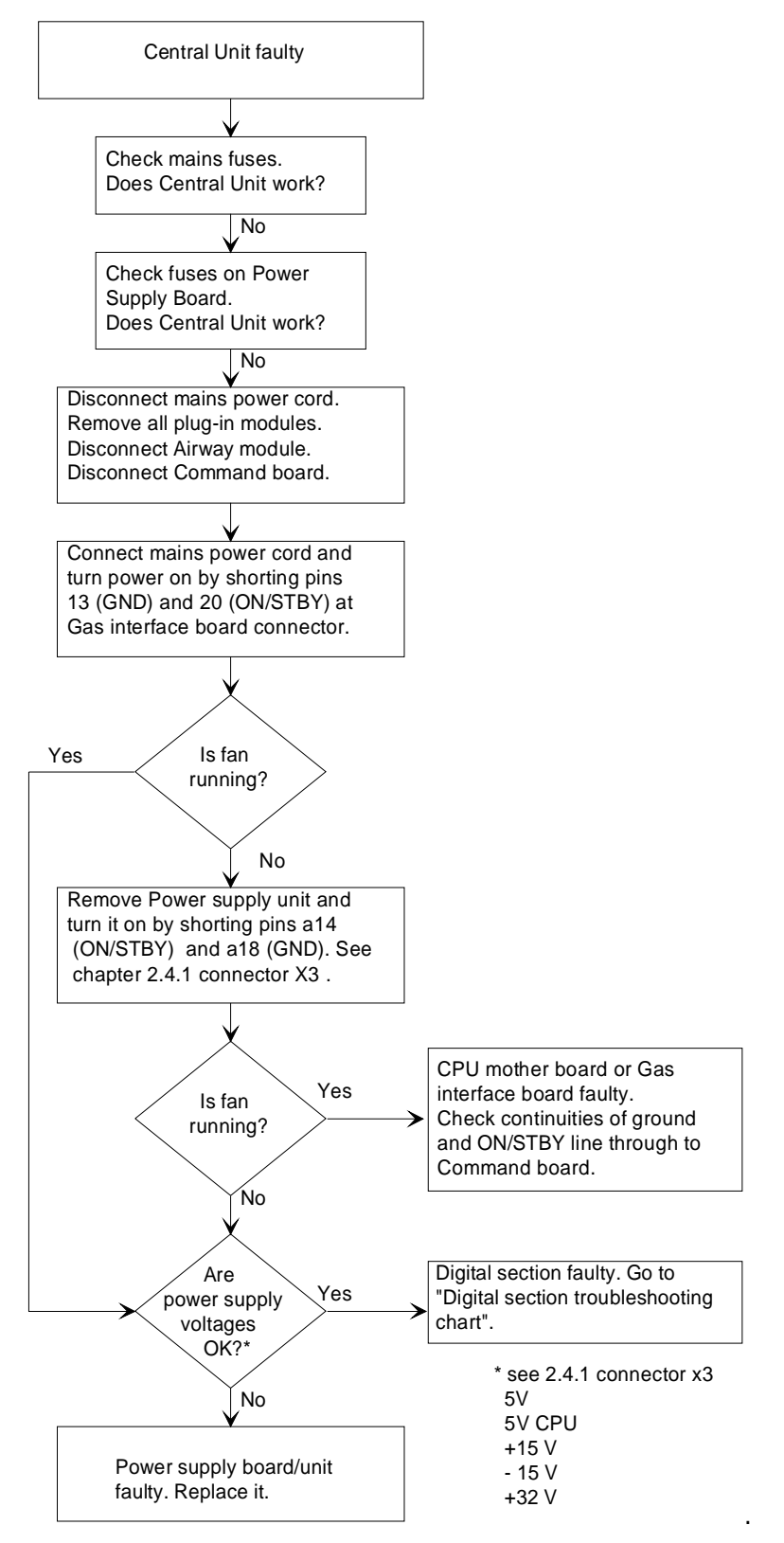

# 5 SERVICE MENU

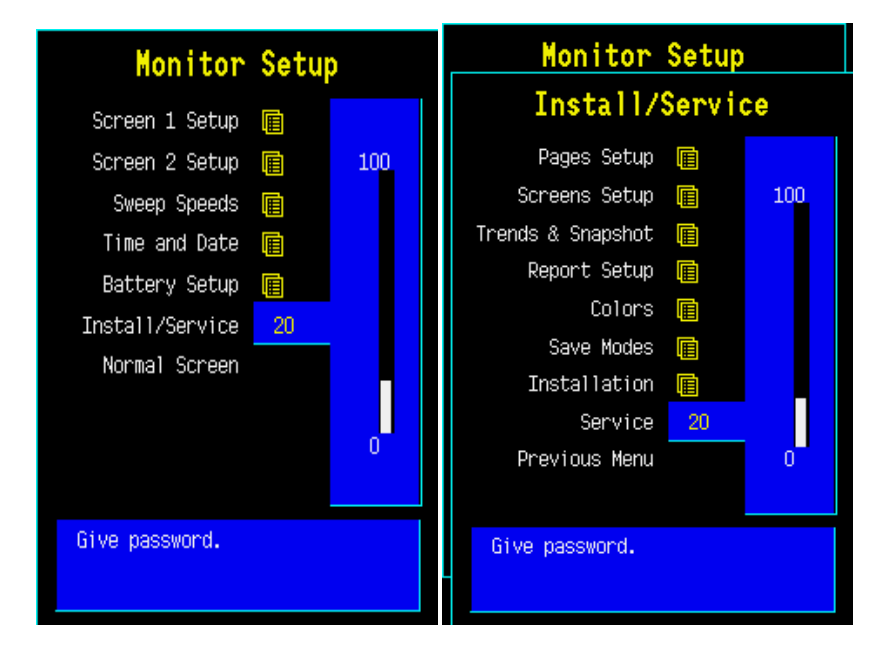

To enter the Network Service Menu.

- 1. Press the Monitor Setup key.
- 2. Select *Install/Service* (password 16-4-34).
- 3. Select Service (password 26-23-8).
- 4. Select Frame-Network.

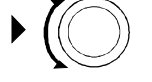

## 5.1 Network menu

The **Communication** view shows the general status of the network communication. The four **Network status** menus are related to the four subnet id:s that the monitor is connected to. **The DRI Level** is for setting the monitor's network communication. The network communication is set according to the used network software (e.g. S-CNET01). The **Connections** field represents the network status menus respectively. The three first connections are reserved permanently for Datex-Ohmeda Central and the fourth is reserved for another subnet id, e.g. Datex-Ohmeda CS/3 Arrhytmia Workstation. The service data related to the communication view is described in the table below.

| Network                                            | Communication                                                                               |  |  |
|----------------------------------------------------|---------------------------------------------------------------------------------------------|--|--|
| Communication<br>Network status                    | Statistics In Out<br>Packets 793 1744<br>Bytes 222158 782840                                |  |  |
| Network status<br>Network status<br>Network status | Data errors<br>CRC Frame Transm.<br>0 0 0<br>Hardware errors<br>Intern. Missed FIFO Overrun |  |  |
| DRI Level 1999<br>Previous Menu                    | Location ID 159<br>Address 004097070787<br>Connections<br>Central_Lab                       |  |  |
|                                                    | Central_Lab_SN3<br>Central_Lab_SN3                                                          |  |  |

| Value                                        | Usage                                                      | Notes                                                                                                  |
|----------------------------------------------|------------------------------------------------------------|----------------------------------------------------------------------------------------------------|
| Received packets (Statistics In/Packets)     | Total number of received packets since last cold start.    |                                                                                                    |
| Transmitted packets (Statistics Out/Packets) | Total number of transmitted packets since last cold start. |                                                                                                    |
| Received bytes (Statistics In/Bytes)         | Total number of received bytes since last cold start       |                                                                                                    |
| Transmitted bytes (Statistics In/Bytes)      | Total number of transmitted bytes since last cold start    |                                                                                                    |
| CRC errors (CRC)                             | Number of received packets with incorrect checksum         |                                                                                                    |
| Frame errors (Frame)                         | Number of received packets with incorrect frame structure  | Refers to physical layer<br>problems. An<br>erroneous packet often<br>has both frame and<br>CRC error. |
| Transmission errors (Transm.)                | Number or errors in packet Transmission                    |                                                                                                    |
| Internal errors (Intern.)                    | Internal error of the network Board.                       | Must always be 0.                                                                                      |
| Missed packets (Missed)                      | Number of received packets Lost due to overload            | Must always be 0                                                                                       |
| FIFO errors (FIFO)                           | Internal error of the network Board                        | Must always be 0                                                                                       |
| Overrun errors (Overrun)                     | Practically same as above                                  | Must always be 0                                                                                       |
| Location ID                                  | Monitor's location given at the Setup                      |                                                                                                    |
| Address                                      | Monitor's ethernet address                                 |                                                                                                    |
| Connections                                  | Names of subnet id:s connected                             |                                                                                                    |

### 5.1.1 Network status

The network view gives more accurate information of the different subnet id:s connected. All four *Network status* menus have similar structure. The number of different packets transmitted and received by the monitor are shown in the columns below Tx and Rx. The packet types are described in the table below.

| Waveforms        | Waveform data                           |  |  |  |  |
|------------------|-----------------------------------------|--|--|--|--|
| Phys. data       | Physiological numerical data            |  |  |  |  |
| Alarms           | Alarms, alarm profiles and alarm limits |  |  |  |  |
| Link mgmt        | Network management messages             |  |  |  |  |
| Record K         | Record Keeper data                      |  |  |  |  |
| MonToMon         | Monitor-to-monitor communication        |  |  |  |  |
| related data     |                                         |  |  |  |  |
| Printer          | Printing data and control messages      |  |  |  |  |
| File Op.         | File operation messages, saving and     |  |  |  |  |
| loading of cases |                                         |  |  |  |  |
| Service          | Maintenance and service                 |  |  |  |  |
| Modes            | User mode data                          |  |  |  |  |
| Indics.          | Remote indications sent to monitor      |  |  |  |  |
| RemoteEv         | Remote events                           |  |  |  |  |
| Data server      | Packets of the data server (Arrhythmia  |  |  |  |  |
| Workstation)     |                                         |  |  |  |  |
| Packets total    | Total number of packets sent/received   |  |  |  |  |
| Bytes total      | Total number of bytes sent/received     |  |  |  |  |
|                  |                                         |  |  |  |  |

## 5.2 Communication

A service menu for showing information about internal RS-485 and external RS-232 communication.

Module Bus (RS485) view shows information related to the module bus.

**UPI ints** shows the number how many times the CPU board has sent an interrupt to UPI board. The running number should rise at a frequency of at least 100 Hz. If the numbers don't rise there is trouble with the interrupt line between CPU board and UPI board or with the boards themselves.

The 10 ms tick shows how many 10 ms intervals the UPI microprocessor has been on after last UPI reset. The UPI microprocessor counts the 10 ms intervals. The number must be running all the time at the frequency of 100 Hz. If the number doesn't rise, the problem is in the UPI board.

Serial I/O (RS-232) view shows information about the communication through the UPI board RS232 serial connector X8.

Interface status shows whether the interface through the connector is OPENED, ACTIVE or CLOSED. Opened indicates that the hardware and software for the interface is running but there is no connection or that there have been errors in using the interface. Active indicates that the interface is operating normally. Closed indicates that the necessary hardware is not present.

Statistics In/Out show the numbers of received and transmitted data packets and data bytes.

**Rx errors** show the number of received erroneous data packets.

| Network                                                                                                | Network 1                                                                                                    |                                                                                                    |                                                            |  |  |  |
|----------------------------------------------------------------------------------------------------|----------------------------------------------------------------------------------------------------|----------------------------------------------------------------------------------------------------|------------------------------------------------------------|--|--|--|
| Communication<br>Network status<br>Network status<br>Network status<br>DRI Level 1999<br>Previous Menu | Waveforms<br>Phys. data<br>Alarms<br>Link mumt<br>Record K<br>MonToMon<br>Printer<br>File Op.<br>Service<br>Modes<br>Indics,<br>RemoteEv<br>Data server<br>Packets total<br>Bytes total<br>T-o InE LenE<br>0 0 0 | Tx<br>40048<br>2003<br>10<br>337<br>545<br>0<br>1362<br>1450<br>0<br>0<br>45755<br>31481269<br>Dup1<br>0 | RX 26004<br>554 404<br>1364<br>1013 2000<br>4872<br>425462 |  |  |  |

| Communication                                  | Service Data                                                 |
|------------------------------------------------|--------------------------------------------------------------|
| Analog Outputs<br>Record Data<br>Previous Nenu | Module Bus(RS485):<br>UPI ints 808058202) ms ticks 943208882 |
|                                                |                                                              |
|                                                | Serial I/O(RS232):                                           |
|                                                | Statistics In Out<br>Packets 0 0<br>Bytes 0 0                |
|                                                | Rx errors0                                                   |

# 6 SPARE PARTS

UPI4NET Board, B-UPI4NET rev.00, UPI4 Board, B-UPI4 rev.00

| Item description       | Order No. |
|------------------------|-----------|
| Block screw for cables | 546096    |

# 7 EARLIER REVISIONS

This manual supports only UPI4 Board, B-UPI4 and UPI4NET Board, B-UPI4NET.

See information related to earlier revisions of UPI board from main manual 896624 and slot 895704-1.

# APPENDIX A

23

# SERVICE CHECK FORM

# UPI4(NET) Board, B-UPI4(NET)

| Customer                                                                                                    |         |      |              |                                                                                          |                    |          |                |      |
|----------------------------------------------------------------------------------------------------|---------|------|--------------|------------------------------------------------------------------------------------------|--------------------|----------|----------------|------|
| Service                                                                                                    |         | Boar | d type       |                                                                                          | S/N                |          |                |      |
| Service engineer                                                                                                    |         |      |              |                                                                                          | Date               |          |                |      |
| OK = Test OK                                                                                                    |         | N    | .A. = Test r | not applicable                                                                           |                    | Fail = T | <br>est Failed |      |
| General                                                                                                    | OK      | N.A. | Fail         |                                                                                          |                    | OK       | N.A.           | Fail |
| <ol> <li>UPI4(NET) board<br/>connectors</li> <li>Screws</li> </ol>                                                                         |         |      |              | <ol> <li>PC board comp<br/>and IC attachm</li> <li>Grounding plate</li> </ol>            | onents<br>ent<br>e |          |                |      |
|                                                                                                    |         |      |              |                                                                                          |                    |          |                |      |
| UPI functions<br>5. Parameter data and<br>waveforms<br>7. Watchdog<br>Notes                                                                |         |      |              | <ol> <li>Voltage and<br/>temperature</li> <li>Data of interfac<br/>parameters</li> </ol> | ed                 |          |                |      |
| NET funtions                                                                                                    |         |      |              |                                                                                          |                    |          |                |      |
| <ol> <li>9. Network cable<br/>extension</li> <li>11. Ethernet address</li> </ol>                                                           | Address |      |              | 10. Mon-Net cable<br>ID-plug                                                             | and                |          |                |      |
| <ul> <li>12. "In ", "Out" data counters</li> <li>14. Hardware error counters</li> <li>16. Recognition of ID-plug</li> <li>Notes</li> </ul> |         |      |              | <ul><li>13. Data error coun</li><li>15. Regocnition of disconnection</li></ul>           | ters               |          |                |      |
| <br>                                                                                                    |         |      |              |                                                                                          |                    |          |                |      |

| General                     |  |                       |  |  |
|-----------------------------|--|-----------------------|--|--|
| 17. Electrical safety check |  | 18. Functioning after |  |  |
| Notes                       |  |                       |  |  |
|                             |  |                       |  |  |
| Notes                       |  |                       |  |  |
|                             |  |                       |  |  |
|                             |  |                       |  |  |
|                             |  |                       |  |  |
|                             |  |                       |  |  |
|                             |  |                       |  |  |
| Used Spare Parts            |  | <br>                  |  |  |
|                             |  |                       |  |  |
|                             |  |                       |  |  |
| Signature                   |  |                       |  |  |

A-2(2)